1. Click on report writer icon.

| ile   | Program Settin | gs AutoMa  | te Online Videos Help |                      |               |                         |                          |               |               |                 |                           |               |
|-------|----------------|------------|-----------------------|----------------------|---------------|-------------------------|--------------------------|---------------|---------------|-----------------|---------------------------|---------------|
| =     | Å              | <b>1</b>   |                       | <b>.</b> A           | • 89          | 19                      | <b>(</b> -               | 25            | . 🚔           | <b>.</b> 🍂      | 1                         |               |
| rint  | Communication  | Data Entry | Herdsmans Action List | Combined Action list | Animal Record | Daily Milk Meter Yields | 7 Days Milk Yield Report | VET Checklist | Report Writer | Holstein Canada | DairyTrace + CLTS to Send | Medicine List |
|       | **             |            |                       |                      |               |                         |                          |               |               |                 |                           |               |
| ledic | ine Usage Repo | rt         |                       |                      |               |                         |                          |               |               |                 |                           |               |
| 21    |                | D          | ashboard              |                      |               |                         |                          |               |               |                 |                           |               |

#### 2. To create new report click the া icon.

| int. Communication    | Data Entry Herds | mans Action List | Combined Action list | Animal Record | vaily Milk Meter Yields | 7 Days Milk Yield Report | VET Checklist | Report Writer | Holstein Canada | DairyTrace + CLTS to Send | 1<br>Medicine List | 0             |
|-----------------------|------------------|------------------|----------------------|---------------|-------------------------|--------------------------|---------------|---------------|-----------------|---------------------------|--------------------|---------------|
| 57                    |                  |                  |                      |               |                         |                          |               |               |                 |                           |                    |               |
| ledicine Usage Report |                  |                  |                      |               |                         |                          |               |               |                 |                           |                    |               |
| R Search              | 5.3 M            | anagement /      | Herd / Repo          | rt Writer     |                         |                          |               |               |                 |                           |                    | <b>E</b> \$?× |
|                       |                  | Choose list      |                      | •             | +/                      |                          |               | Sho           | w categories    |                           |                    |               |
|                       |                  |                  |                      |               |                         |                          |               |               |                 |                           |                    |               |

- 3. Select the following items for your report:
  - Animal Number
  - Reg.No/EZE-IR tag and/or NLID/ATQ no. (depending where you enter registration number in your cow cards).
  - Date of Birth

| Report Writer Wizard<br>Items | ł      |                      |             |                    | al.    |
|-------------------------------|--------|----------------------|-------------|--------------------|--------|
| Items                         | Filter | Save                 | Animal Type | Cow Sorting        | Layout |
|                               |        | Search               | ×           |                    |        |
| Category                      |        | Available            | ^           | Selecte            | ed     |
| All                           |        | Barn Group           |             | Animal number      | 8      |
| General animal data           |        | Group Name           |             | Reg. No/EZE-IR Tag |        |
| Reproduction                  | E      | Barn group name      |             | NLID/ATQ no.       |        |
| Milk test (Period)            |        | Grazing group name   | E           |                    |        |
| Last Milk test                |        | Date of birth        |             |                    |        |
| Lactation (Period)            |        | Age in days          |             |                    |        |
| Current Lactation             |        | Age in Years, Months |             |                    |        |
| 1st Lactation milk yield      |        | Age in months        |             |                    |        |
| Last completed lactation      |        | Number of lactations |             |                    |        |
| Life time production          |        | Breed                | <           |                    |        |
| Milk Meter (Period)           |        | Sire number          |             |                    |        |
| Manual milk (Period)          |        | Sire NLID/ATQ no.    |             |                    |        |
| L                             | •      | Cine ditanat         | *           | -                  |        |

- 4. Click the "Current Lactation" category to select the remaining items needed for report:
  - Lactation Number
  - Calving Date

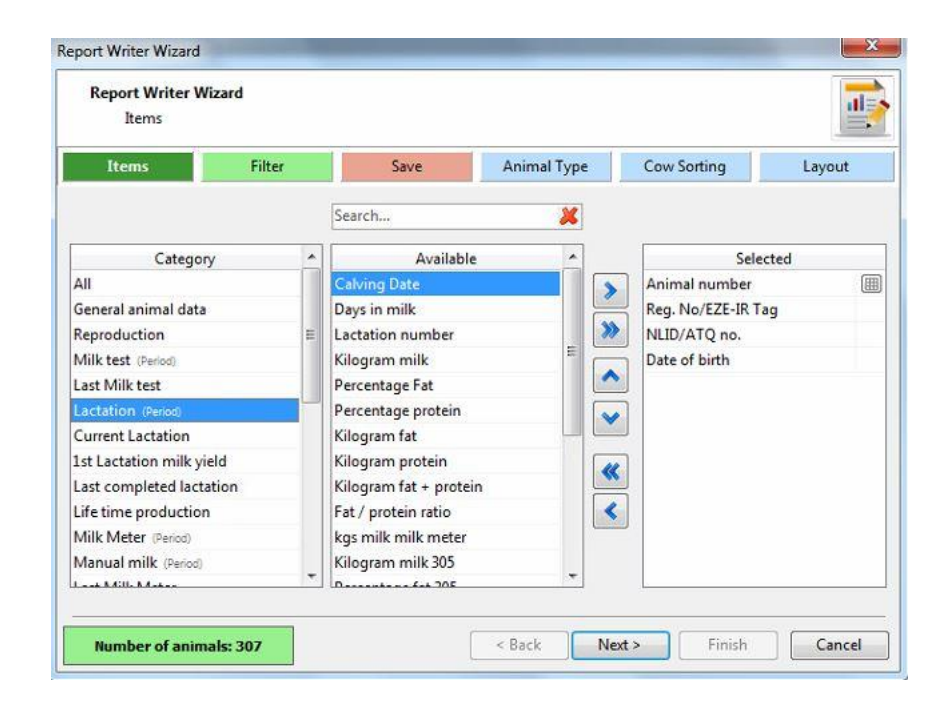

5. Report should automatically filter for Dairy cows on farm.

| Report Writer W<br>Animal Type | /izard<br>e      |                       |             |             |        |
|--------------------------------|------------------|-----------------------|-------------|-------------|--------|
| Items                          | Filter           | Save A                | Animal Type | Cow Sorting | Layout |
| elect the animal ty            | /pes to be shown | 6                     |             |             |        |
| Animal Type                    |                  | Status                |             | On farm     |        |
| Dairy Cows                     |                  | Cows                  |             | 🔽 On farm   |        |
| Beef cow                       |                  | ✓ 1st Lactation       |             | Historic    |        |
| 🕅 Beef bull                    |                  | <b>2</b> nd Lactation |             |             |        |
| Breeding bull                  |                  | Cows                  |             |             |        |
| Calves to sell                 |                  | Heifers               |             |             |        |
| All                            |                  |                       |             |             |        |
|                                |                  |                       |             |             |        |

6. Name the report "Classification Report"

| Save                                  | Wizard                |       |             |             |        |
|---------------------------------------|-----------------------|-------|-------------|-------------|--------|
| Items                                 | Filter                | Save  | Animal Type | Cow Sorting | Layout |
| ave                                   |                       |       |             |             |        |
| Name                                  |                       |       |             |             |        |
| Classification R                      | eport                 |       |             |             |        |
| Options<br>Overwrite o<br>Save as nev | urrent list<br>/ list |       |             |             |        |
| Fixed list (ca                        | nnot be changed by    | user) |             |             |        |
|                                       |                       |       |             |             |        |
|                                       |                       |       |             |             |        |

7. Save to in CSV to your Holstein Canada folder on desktop (or downloads).

| Save As               | And Inter State             |                                      |                       |                                                                |
|-----------------------|-----------------------------|--------------------------------------|-----------------------|----------------------------------------------------------------|
| 🔾 🗸 🖡 🕨 Holstein Ca   | nada                        | ✓ 4→ Search Hols                     | tein Canada 🛛 🔎       | ***                                                            |
| Organize 👻 New folder |                             |                                      | BII • 🔞               | eport VET Checklist Report Writer Holstein Canada DairyTrace + |
|                       | Name. *                     | Date modified                        | Туре                  | tion<br>Lac. no.1 ()<br>1                                      |
| File name: 53 (M      | anagement] [Herd] Report Wi | III<br>riter - Classification Report |                       | 1                                                              |
| Save as type:         | v                           |                                      | -                     | 1                                                              |
| Hide Folders          |                             | Save                                 | Cancel                | 1                                                              |
|                       | 399                         | 124000013928687                      | 12/10/2020 06/07/2022 | 1                                                              |
|                       | 303                         | 124000013928688                      | 12/10/2020 26/07/2022 | 1                                                              |
|                       | 342                         | 124000013928690                      | 17/10/2020 24/08/2022 | 1                                                              |
|                       | 392                         | 124000013928694                      | 06/11/2020 31/08/2022 | 1                                                              |
| 1                     | 390                         | 124000013928695                      | 06/11/2020 25/08/2022 | 1                                                              |
|                       | 8                           | 124000013928697                      | 12/11/2020 14/09/2022 | 1                                                              |
|                       | 60                          | 124000013928696                      | 05/11/2020 28/09/2022 | 1                                                              |
|                       | 311                         | 124000013928699                      | 13/11/2020 09/02/2023 | 1                                                              |
|                       |                             |                                      |                       |                                                                |

8. See your report in "Report Writer" saved for your next classifier visit to export and send!

|          |                 |              |                      |             | Aktidty<br>Classification Report         | F |
|----------|-----------------|--------------|----------------------|-------------|------------------------------------------|---|
| ort      | • Her           | /            | × 🛉 🕔                | - 🖭 🏞 🖉 Shi | Current Lactation Data_1 Dry Cows + Sire | L |
| ral anin | nal data        |              | Lactation            |             | Estrumate                                |   |
|          | NLID/ATQ no.    | Date of birt | Calv. da² △ Lac. no. |             | Feed Review_1                            |   |
|          | 124000202869203 | 09/02/2016   | 06/01/2023           | 5           | General Cow Data_1                       |   |
|          |                 | 01/09/2018   | 11/12/2022           | 3           | General Cow Info                         |   |
|          |                 | 28/02/2019   | 15/05/2022           | 2           | General Review Youngstock                |   |
|          |                 | 01/03/2017   | 05/08/2022           | 4           | HC Animal Herd Invenory Report           |   |
|          |                 | 01/11/2018   | 21/12/2022           | 3           | Holstein Canada Report                   |   |
|          | 124000013928697 | 12/11/2020   | 14/09/2022           | 1           | LIST                                     |   |
|          |                 | 18/04/2015   | 09/03/2023           | 7           | Milk Meter Yields 1                      |   |
|          |                 | 14/07/2019   | 08/10/2022           | 2           | Pen 1                                    |   |
|          | 124000013928705 | 26/11/2020   | 10/09/2022           | 1           | Pen 2                                    |   |
|          |                 | 28/07/2019   | 08/10/2022           | 2           | Den 3                                    |   |
|          |                 | 07/08/2017   | 14/12/2022           | 4           | Den 2 Leur                               |   |
|          |                 | 30/01/2018   | 05/03/2023           | 4           | P P L L                                  |   |
|          |                 | 28/07/2019   | 18/06/2023           | 3           | Pregkecheck                              |   |
|          |                 | 01/09/2017   | 30/11/2022           | 4           | Reproduction Review                      |   |
|          |                 | 26 /04 /2017 | 21 (05 (2022)        |             | Validation                               |   |

9. Attach report in email to <u>classification@holstein.ca</u>.